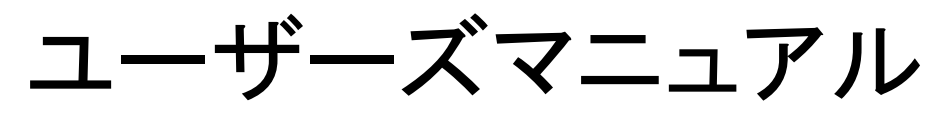

最終更新日:2020年2月4日

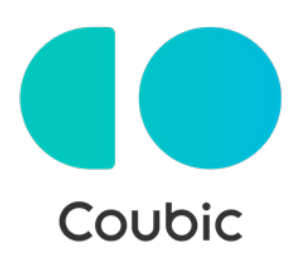

クービック株式会社

# ユーザーズマニュアル

| コン |
|----|
|    |

| 1. | 会員登録・ログイン       |    |
|----|-----------------|----|
|    | 新規会員登録について      | 3  |
|    | ログイン方法          | 6  |
|    | メールアドレス/パスワード変更 | 8  |
|    | 退会について          | 10 |
| 2. | 予約する            |    |
|    | 予約までの流れ         | 11 |
|    | 予約の日程変更         | 12 |
|    | 予約のキャンセル        | 16 |
|    | 予約履歴の確認方法       | 19 |
|    | キャンセル待ちについて     | 20 |
| 3. | レビュー投稿          |    |
|    | レビュー投稿方法        | 21 |
|    | レビューの編集・削除      | 23 |
|    | レビュー投稿内容について    | 24 |
| 4. | その他よくあるお問い合わせ   |    |

# 1. 会員登録・ログイン

## 新規会員登録について

予約システムCoubicでは、お客様(ユーザー)向けのアカウント登録機能があります。 予約はアカウント登録の有無にかかわらず行うことができますが、アカウントに登録し て予約をすると、予約時にメールアドレスや氏名の入力をスキップできたり、予約履歴 を確認することができる等、様々なメリットがあります。

会員登録は無料です。

予約時に会員登録する方法は新規登録、またはFacebookで登録となります。

#### 新規会員登録

1-1「新規登録して予約する」をクリック

| Couble アカウントも<br>Couble アカウントの<br>MMICできます。 |                                      | CVEF. Q742UT96088682. 96     | NOMENIE OF |
|---------------------------------------------|--------------------------------------|------------------------------|------------|
| 連絡先を入力して                                    | 予約を完了                                |                              |            |
| nu test hav j 23<br>19<br>jum               | <b>創き</b> とれるようにするため、遺神先の            | 2どを肥入してください。                 |            |
| 8                                           |                                      |                              |            |
| 457                                         |                                      |                              |            |
| メールアドレス                                     |                                      |                              |            |
| 83                                          |                                      |                              |            |
| 株式ームフテレス<br>ください。<br>予約中間を用了する。             | クラリーヌールアドレスをご用用の単的<br>と、利用用用したとみなします | 4) @envice.com 日心登録するように登録時間 | RETUT      |
|                                             | *                                    | 7                            |            |
|                                             |                                      |                              |            |

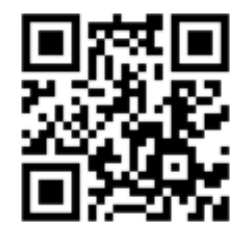

<sup>■</sup>QRコードを読み取ると 新規会員登録ページに進めます

1-2 姓/名・メールアドレス・パスワードを入力して「登録する」をクリック

| 学的哲教师                                                                                                    |                     |
|----------------------------------------------------------------------------------------------------|---------------------|
| クービックで会員登録をして予約をしよう。 登録は最小徳の復嶋だけ。 以後、両<br>し信頼を入力する必要がなく、予約が登録になります。                                                              |                     |
| Facebook CBB                                                                                                    |                     |
| 四月回帰く Facebook へ採用することはありません。                                                                                                    |                     |
| 3753                                                                                                    |                     |
| 12                                                                                                    |                     |
| Dr-E>9                                                                                                    |                     |
| 8                                                                                                    |                     |
| 2)17                                                                                                    |                     |
| メールアドレス                                                                                                    |                     |
| 3 cample @coubic com                                                                                                    |                     |
| パスワード設定                                                                                                    |                     |
| (4) 発展数字法び一部記号のみ                                                                                                    | ( 堆井メールマドレフけ配信されたい) |
| ある<br>本身と間ですが、予約者の氏名は予約を行なったサービス勝州者に開きさ<br>れます。なお、ご登録いただくメールアドレスは preal や Yahoo メールなどの、<br>青年メールアドレスは外のメールアドレスをご登録することを推測しております。 | 可能性があります            |
| 語味メールアドレスの場合は、自cooole cont (アワロメールを安全)となったが<br>定ください。                                                                            |                     |
| 登録する場合、利用規約びとプライバシーボリシーびに問題したとみなします。                                                                                             |                     |
| Dilto                                                                                                    |                     |
| 学校システムを利用しますか?管管管査録へ<br>クービックのアカウントをお得たですか10ペインする                                                                                |                     |

#### 1-3 メールアドレスの確認を完了させる

[Coubic] メールアドレスのご確認

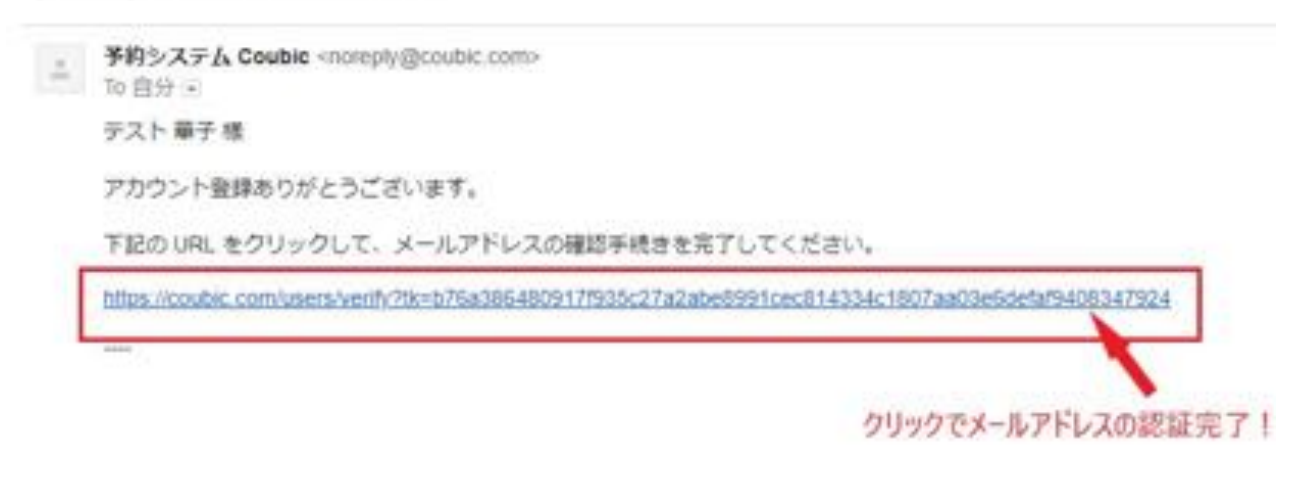

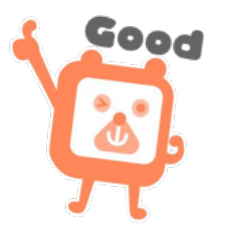

# Facebookで登録

1-4「Facebookで続ける」をクリック

| Couble アカウントをお持ちてすか? ログインする<br>Couble アカウントCログインゼギに予約を進めようとし<br>整新にできます。 Couble アカウントとは?<br>ECOSELES FATES | ています。ログインして予約を読めると、予約の管理が<br>Facebook で応ける |
|----------------------------------------------------------------------------------------------------|--------------------------------------------|
| 連議先を入力して予約を完了                                                                                              |                                            |
| TU TEST NAVI と連絡をとれるようにするため、連絡を<br>触                                                                       | などを肥入してください。                               |
| 8                                                                                                    |                                            |
| 127                                                                                                    |                                            |
| メールアドレス                                                                                                    |                                            |
| 628                                                                                                    |                                            |
| 発来メールアテレスのフリーメールアドレスまご利用され合<br>ください。                                                                       | 18. @could com 11-52日7 8ように型任用目記さをして       |
| 予約申請を用了すると、制度規模だに向着したとみなします                                                                                | n:                                         |
| *                                                                                                    | ar                                         |

1-5 Facebook に登録のメールアドレス/電話番号・パスワードを入力してログイン

| facebook master |                                        |  |
|-----------------|----------------------------------------|--|
|                 |                                        |  |
|                 | Facebookにログイン<br>coubic1234@coubic.com |  |
|                 | ログイン                                   |  |
|                 | 家たは                                    |  |
|                 | 新しいアカウントを作成                            |  |
|                 | アカウントを忘れた場合<br>後で                      |  |

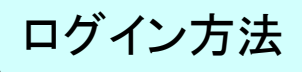

# 会員ログイン

#### 1-1 ログインするをクリック

| Coubie 75/00 FEERFECTS 05/107                                  |                             |
|----------------------------------------------------------------|-----------------------------|
| Couble アカウントにログインセチモノモノCables フェして<br>登場にできます。 Castle アカウントとは? | います。ログインして予約を選めると、予約の管理が    |
| ERDEL/CTRITS                                                   | Facebook CEDIO              |
| 連絡先を入力して予約を完了                                                  |                             |
| 「UTEST hak」と遺迹をとれるようにするため、遺迹先も                                 | ビを記入してください。                 |
| 12                                                             |                             |
| <u>ш</u> =                                                     |                             |
| 5                                                              |                             |
| 花子                                                             |                             |
| メールアドレス                                                        |                             |
| 418                                                            |                             |
| 株をメールアドレスやフリーメールアドレスをご利用の構成し<br>くだけい                           | 1. 自つのたちのかりを分するように発出さればますいて |
| テの中国を用了すると、同時はかごに用意したとみなします。                                   |                             |
| 2                                                              | 6                           |

1-2 メールアドレス・パスワードを入力しログインをクリック

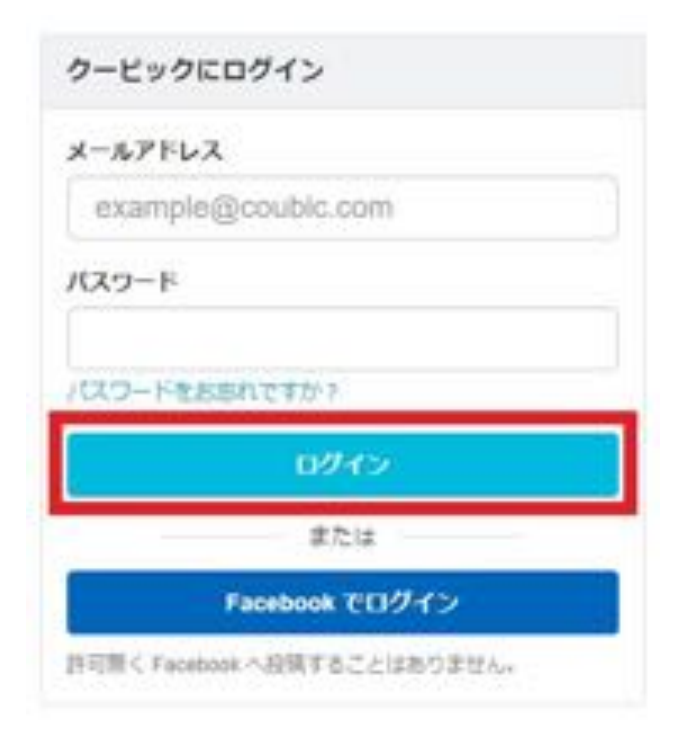

# Facebookログイン

## 1-3 「ログインする」をクリック

| Couble 210<br>Couble 210<br>MIRt/SQ44 | ウントをお持ちてすか。ログインする<br>ウントにログインロギに予約を含めようとしています。ログインして予約を含めると、予約の<br>こできます。 Chair アカウントとは7 |
|---------------------------------------|------------------------------------------------------------------------------------------|
|                                       | REPUT PHTS Facebook THUS                                                                 |
| 連絡先を入                                 | カレて予約を完了                                                                                 |
| UTEST N                               | ▶) と連絡をとれるようにするため、連絡系などを応入してくだけい。                                                        |
| 10                                    |                                                                                          |
| 318D                                  |                                                                                          |
| 6                                     |                                                                                          |
| 16.7                                  |                                                                                          |
| *-8751                                | ×2                                                                                       |
| 44                                    |                                                                                          |
| 株式メール:<br>利益またい                       | PFLX800-X-MPFLX8CMB060M. Cooke control #178450988<br>CCENC                               |
| -                                     | 87すると、時間間向ごに用意したとみなします。                                                                  |
|                                       |                                                                                          |
|                                       |                                                                                          |

1-4「Facebookでログイン」をクリック

| クービックヒログイン                                     |     |
|------------------------------------------------|-----|
| メールアドレス                                        |     |
| example@coubic.com                             |     |
| /139-F                                         |     |
| パスワードをおかれてすか?                                  |     |
| DØ45                                           |     |
| #this                                          | _   |
| Facebook 70945                                 |     |
| 20月1日 5 Facebook 小同時 〒5 ごたは<br>入 <sub>11</sub> | NO. |

# メールアドレス/パスワードの変更

# メールアドレスの変更

1-1 ①アカウント>②プロフィール>③メールアドレス「変更する」をクリック

| 909的 お気に入り 利用中の月線商品           | 1 7000F                   |
|-------------------------------|---------------------------|
| י דרכמד ( לבסר אבמד ) ארכמד ( | בלדיסה                    |
| ジント プロフィール編集                  |                           |
| te-it.                        | Uene                      |
| マットカード登録                      | Maya                      |
| メールアドレス                       | P@grai.com                |
| 3                             | STF3                      |
| 電話舞時                          |                           |
| 12%                           |                           |
| プロフィール極介                      |                           |
|                               |                           |
|                               |                           |
| 10.00                         | (GMT-09.00) Julia/Tekyo * |
| プロフィール画像                      | 2                         |
|                               | ファイルを連続、単行されていません         |

1-2 新しいメールアドレスを入力して「変更」をクリック

| Coubic            |           |           | <b>8</b> - |
|-------------------|-----------|-----------|------------|
| 自分の予約             | お気に入り     | 利用中の月期商品  |            |
|                   | יו-דכמל ו | メールアドレス変更 |            |
| アカウント             |           | メールアドレス変更 |            |
| プロフィール<br>バスワード変更 |           | メールアドレス   |            |
| クレジットカード目         | 59<br>    |           |            |

1-1

#### ①アカウント>②パスワード変更>現在のパスワード /新しいパスワード/パスワードを 再入力し③「設定する」をクリック

| 自分の予約 お気に入り      | 利用中の月額商品 | 1 PA00F |
|------------------|----------|---------|
| -ム・アカウント・パスワード空東 |          | ログアウト   |
| <b>'</b> かウント    | パスワード変更  |         |
| 10-FEE 2         | 現在のパスワード |         |
| 200              | 重しいパスワード |         |
|                  | パスワード再入力 |         |
|                  | パスワード再入力 |         |

#### ※現在のパスワードを忘れてしまった場合

アカウントをログアウトした状態で、パスワード再設定画面 (<u>https://coubic.com/password/forgot</u>) にて、登録している Eメールアドレスを入力し、 Coubic から送られてくるメール記載の URLをクリック。画面遷移後、パスワードの変更 を行うことができます。

| クービックにログイン                    |                                            |
|-------------------------------|--------------------------------------------|
| メールアドレス                       | パスワードをお忘れですか?                              |
| example@coubic.com            |                                            |
| バスワード                         | メールアドレスを入力すると、パスワード再設定の<br>ご案内メールをお送り致します。 |
|                               | メールアドレス                                    |
| パスワード市自己のですか?                 | example@coubic.com                         |
| 102452                        |                                            |
| #2,4                          | 医相子炎                                       |
| Facebook モログイン                |                                            |
| WRINC Fanaluum へお話することはありません。 |                                            |

# 退会について

#### 1-1

①右上のアイコン▼から「アカウント」を選択>②「パスワード変更」>③退会「こちら」 をクリック

| ム / アカウント / パスワード変動 | e versenaar en een een een een een een een een een | NIJ.   |
|---------------------|----------------------------------------------------|--------|
| カウント                | パスワード変更                                            | 59791  |
|                     | 現在のパスワード<br>新しいパスワード                               |        |
|                     | パスワード商入力                                           |        |
|                     | 退会                                                 | (BR78) |

#### 1-2「本当に退会する」をクリック

| Coubic                        |       |                                                                                                    | 0. |
|-------------------------------|-------|----------------------------------------------------------------------------------------------------|----|
| 自分の予約                         | お気に入り | 利用中の月離音品                                                                                                    |    |
| アカウント                         |       | 退会                                                                                                    |    |
| プロフィール<br>パスワード営業<br>グレジットカード | 1.14  | 本当に適合しますか?<br>・ むしサービスの使い方がわからない場合はごならをご確認下さい。<br>・ 通会されますと、登録ダークは全て利味されます。また利除されたゲークは使日できません。<br>本内に会会する 使い方解判を見る |    |

注:退会されますと、登録データは全て削除されます。

また削除されたデータは復旧できません。

# 2. 予約する

# 予約までの流れ(一例)

利用したい店舗のホームページやブログにある「予約する」ボタン・予約カレンダー・予 約バナーから、簡単にネット予約をすることができます。

| ⑤ 選択した日時を確認し、「次へ」を選択                                                                                                    |
|----------------------------------------------------------------------------------------------------|
| 日本の部界         2015         2015         2015         2015         2015         2015         2015         2015         2015         2015         2015         2015         2015         2015         2015         2015         2015         2015         2015         2015         2015         2015         2015         2015         2015         2015         2015         2015         2015         2015         2015         2015         2015         2015         2015         2015         2015         2015         2015         2015         2015         2015         2015         2015         2015         2015         2015         2015         2015         2015         2015         2015         2015         2015         2015         2015         2015         2015         2015         2015         2015         2015         2015         2015         2015         2015         2015         2015         2015         2015         2015         2015         2015         2015         2015         2015         2015         2015         2015         2015         2015         2015         2015         2015         2015         2015         2015         2015         2015         2015         2015 |
| <ul> <li>         アカウントにログインまたは予約者情報をひ カ      </li> <li></li></ul>                                                                                                    |
| 名<br>メールアドレス<br>間が インアドレス ウソーメールアドレスと 21100日後かは、Groundic comb 6 の様式メールが生<br>位 てき 4.4 うち知道の「見気生 つ 細感 く ご d い<br>電磁事件                                                                                                    |
| 🕖 お支払い方法を選択                                                                                                    |
|                                                                                                    |
|                                                                                                    |
|                                                                                                    |

# 会員登録している場合の日程変更

2-1 アカウントにログインして「自分の予約」から日程変更したい予約を選択

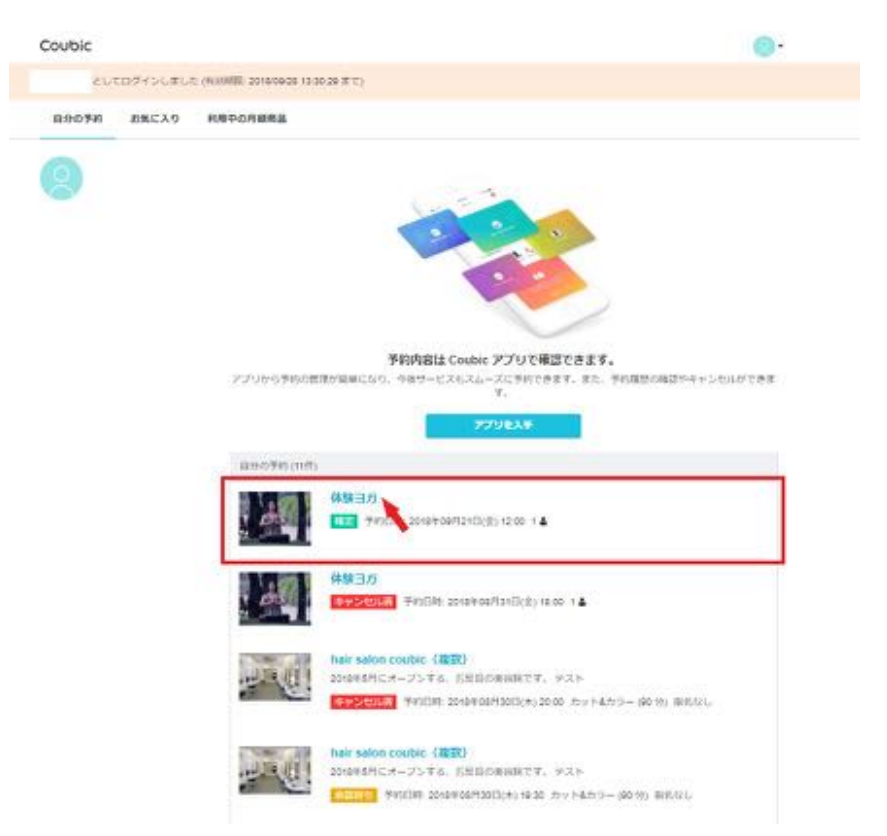

#### 2-2「日程を変更する」をクリック

Coubic

#### 予約内容の確認

Q下の内容でご予約を強いております。予約四枚や予約人数を変更するには、(口枚を変更する)もしくは(口 税・人数を変更する)を押してくたさい、キャンセルする場合は、「キャンセルする)ボタンを押してくださ い、予約内容についての名前い良わせば、逆気をまでご逆除ください。

| <b>予約にNUTの注意手道</b><br>日秋末年<br>キャンセル | 予約日時まで<br>予約日時まで                      |         |         |
|-------------------------------------|---------------------------------------|---------|---------|
| THEOLS                              | [                                     | ПИЧЕЛТО | PV>0478 |
| ステータス                               | · · · · · · · · · · · · · · · · · · · |         |         |
| 740,48                              | ar salon soubio                       |         |         |
| 100000                              | 1 1 1 1 1 1 1 1 1 1 1 1 1 1 1 1 1 1 1 |         |         |
| 200                                 | TEST NOT                              |         |         |
| MM 2                                | 0184 (1)/0605(1) 16:00                |         |         |

# 2-3 変更したい日時を選択し、「変更する」をクリック

| Coubic                  | 予約日 | ilă. |     |       |      |      |       |                          |   |                |
|-------------------------|-----|------|-----|-------|------|------|-------|--------------------------|---|----------------|
|                         | <   |      | 2   | 2018/ | 7    |      | >     | 07月31日 (火) 10:00 ~ 11:00 |   |                |
| 予約内                     | B   | 月    | 火   | *     | *    | \$   | ±     |                          |   |                |
| 以下の内容<br>款を変更す<br>ついてのお | 1   | 2    | 3   | 4     | 5    | 6    | 7     |                          |   | 「日程・人<br>予約内容に |
|                         | 8   | 9    | 10  | 11    | 12   | 13   | 14    |                          |   | terminal in    |
| 予約に開<br>日程変更<br>キャンセ    | 15  | 16   | 17  | 18    | 19   | 20   | 21    |                          |   |                |
| キャンセ                    | 22  | 23   | 24  | 25    | 26   | 27   | 28    |                          |   |                |
|                         | 29  | 30   | 31  | 1     |      |      |       |                          |   | _              |
| 茶約青の味                   | 予約人 | 数    |     |       |      |      |       |                          |   | ELT3           |
| 予約者の氏<br>ステータス          | t.  |      |     |       |      |      |       |                          | • |                |
| 予約內容<br>提供者             |     |      |     |       |      |      | 20    | ¢6                       |   |                |
| <b>A\$</b> \$\$         | -   |      | 201 | 840   | 1931 | 出(火) | 10.00 |                          |   |                |
| 人歌                      |     |      | 1   |       |      |      |       |                          |   |                |

**2-4** 日程変更完了!

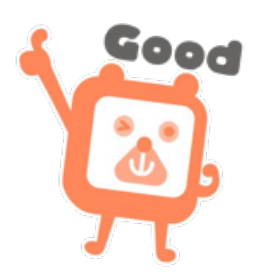

## 会員登録していない場合の日程変更

2-1

【件名:○○様の予約が確定しました】メール内 <u>キャンセル・変更はこちらから</u>をクリック

| 糖の予約が確定しました。                                                                                         | U TEST hair]                                                                                                    |
|----------------------------------------------------------------------------------------------------|----------------------------------------------------------------------------------------------------|
| et.                                                                                                  |                                                                                                    |
| 下記の通り、サービスの予約を確定しました                                                                                 |                                                                                                    |
| <ul> <li>ご予約内括</li> <li>ウービック切口&gt;</li> <li>かったっク切口&gt;</li> <li>カットもカックー(320 分 6,000 円)</li> </ul> |                                                                                                    |
| ・原示市<br>U TEST Nam                                                                                   |                                                                                                    |
| • 1941(200)<br>06/9113(2) (/9) 10:30 ~ 21:30                                                         |                                                                                                    |
| ◆支助用以上<br>6.000円(支払い用小)<br>※テスト健全のため、実際に引き落としば見<br>◆ (タービックサロン) こついて                                 | 1911.#19A                                                                                                    |
| #6M                                                                                                  |                                                                                                    |
| <ul> <li>↑ ↑ ↑ ↑ ↑ ↑ ↑ ↑ ↑ ↑ ↑ ↑ ↑ ↑ ↑ ↑ ↑ ↑ ↑</li></ul>                                             | 確認事項:                                                                                                    |
| デザインカット&デザインカラー                                                                                      | <ul> <li>・キャンセル・変更について (キャンセルボリミ・によってはまっこなりできない場合があります)</li> <li>08月31日 (金) 18:00 ~ 19:00 (予約人数: ) キャンセル・変更はこちらから</li> </ul> |
| クービック年年<br>03-5234-5878<br>品川正本氏の112-3-5                                                             | ・このメールは、予約システム - Coubic ( <del>タービッシ) によって記旨されている</del> す。<br>・このEメールアドレスは、配信専用です。このEメールアドレスに返信しないようお願いします。                  |
|                                                                                                    |                                                                                                    |
|                                                                                                    |                                                                                                    |
| #223                                                                                                 |                                                                                                    |
| キロシスタム1でキャンセル<br>の約321(円) %20-24<br>このメールは、予約シス<br>このメールは、予約シス<br>このメールは、予約シス                        | ・東美国にならから<br>・東美国にならから<br>高されています。<br>、この数メールアドレスに消滅しないようが明らいます。                                                             |

#### 2-2「日程・人数を変更する」をクリックする

Coubic

#### 予約内容の確認

ロ下の内容でご予約を強いております。予約日間や予約人間を変更するには、「日間を変更する」もしくは「日 他・人間を変更する」を押してください、モヤンセルする場合は、「キャンセルする」ネタンを押してくださ い、予約内容についてのお問い合わせは、受引者までご達得ください。

| 日秋采束             | 学校区的发生                  |                    |
|------------------|-------------------------|--------------------|
| #P>tit           | AADDARK C               |                    |
|                  |                         |                    |
| 08048            |                         | UN-ABEREFS HPSELFS |
| 9-92             | 1000                    |                    |
| North Revolution | (4.51.00)               |                    |
| 11110            | U TEET hair             |                    |
| enar             | 2010/110/12403(#) 09:00 |                    |
|                  |                         |                    |

```
レビュー
予約時間時了後、レビューが寄げるようになります。
```

## 2-3 予約日時を選択し、「変更する」をクリック

| Coubic |                          | 予約E | 114 |     |       |      |      |       |                      |                |
|--------|--------------------------|-----|-----|-----|-------|------|------|-------|----------------------|----------------|
|        | 1.57.00                  | <   |     | 2   | 018/  | 7    |      | >     | 07月31日(火)10:00~11:00 |                |
|        | 予約内容                     | B   | 月   | 火   | *     | 木    | \$   | ±     |                      |                |
|        | 以下の内容<br>数を変更す;<br>ついてのお | 1   | 2   | 3   | 4     | 5    | 6    | 7     |                      | 「日標・人<br>予約内容に |
|        |                          | 8   | 9   | 10  | 11    | 12   | 13   | 14    |                      | terminal lines |
|        | 多約に間<br>日程変更             | 15  | 16  | 17  | 18    | 19   | 20   | 21    |                      |                |
|        | キャンセ                     | 22  | 23  | 24  | 25    | 26   | 27   | 28    |                      |                |
|        |                          | 29  | 30  | 31  |       |      |      |       |                      | _              |
| 予約者の   |                          | 予約人 | 政   |     |       |      |      |       |                      | 也几乎る           |
|        | 予約費の氏:<br>ステータス          | 1   |     |     |       |      |      |       |                      |                |
| 学的内望识者 | 予約內容<br>提供者              |     |     |     |       |      |      | 20    | fs                   |                |
| aj Gl  | 時間                       |     |     | 201 | SHEDI | 1931 | 田(水) | 10.00 |                      | 16             |
|        | 人戲                       |     |     | 1   |       |      |      |       |                      |                |
|        |                          |     |     |     |       |      |      |       |                      |                |

## **2-4** 日程変更完了!

| Printage age Lat.         予約内容の確認           以下の内容でご予約を除いております。予約日線や予約人数を変更するには、「日線を変更する」もしくは「日線・人数を変更する」を押してください、キャンセルする場合は、「キャンセルする」ボタンを押してください、予約内容についての約時い合わせは、提供書までご達得ください。           Pricat Cottaseu           単数定数         予約日時まで<br>キャンセル | Coubic Coubic | 120                                           |                                                                      |                                                |                 |   |
|----------------------------------------------------------------------------------------------------|---------------|-----------------------------------------------|----------------------------------------------------------------------|------------------------------------------------|-----------------|---|
| 予約内容の確認<br>以下の内容でご子的を保いております。予約日極や予約人数を気要するには、「日極を変更する」もしくは「日極・人<br>数を変更する」を押してください、キャンセルする場合は、「キャンセルする」ボタンを押してください、予約内容に<br>ついてのお問い合わせは、提供者までご連接ください。           予約に関しての注意事項<br>日程変更<br>キャンセル         予約日時まで<br>予約日時まで                           | 予約内容を変更しました。  |                                               |                                                                      |                                                |                 |   |
| 予約に関しての注意事項       日程変更<br>キャンセル     予約日時まで                                                                                                    | 1             | 予約内容の確<br>以下の内容でご予約<br>数を変更する」を用<br>ついてのお問い合わ | (認)<br>と聞いております。予約日降や予約人数で<br>してください。キャンセルする場合は、<br>さは、境供者までご連絡ください。 | 1度要するには、「日桂を変更する」もしく!<br>「キャンセルする」ボタンを持してください。 | さ「日程・人<br>予約内容に |   |
|                                                                                                    |               | 予約に関しての注意<br>日程変更<br>キャンセル                    | 8事項<br>予約日時まで<br>予約日時まで                                              |                                                |                 |   |
| 日母を変更する キャンセルする                                                                                                    |               | FEBORIA                                       | D=1400 122.7                                                         | 86622575 <b>4</b> 7                            | >tuuta          |   |
| ステータス         画面           予約内容         10 田中花子WS+リラックスヨガ【セット受講の方はこちら】           協会者         地谷・神倉 Coubic Yoga Studio (クービックヨガスタジオ)                                                                                                    |               | ステータス<br>予約内容<br>提供者                          | ■注<br>● 田中元子WS+リラックス3<br>IP谷+神泉 Coubic Yoga Stu                      | 3方【セット受講の方はこちら】<br>dio (クービックヨガスタジオ)           |                 |   |
| 時間 2018年09月12日(水) 12:00                                                                                                    |               | 神師                                            | 2016年09月12日(水) 12:00                                                 |                                                |                 | • |

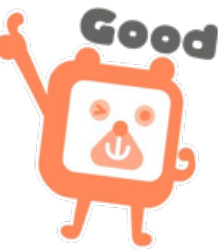

# 会員登録している場合のキャンセル

2-1 アカウントにログインして「自分の予約」からキャンセルしたい予約を選択

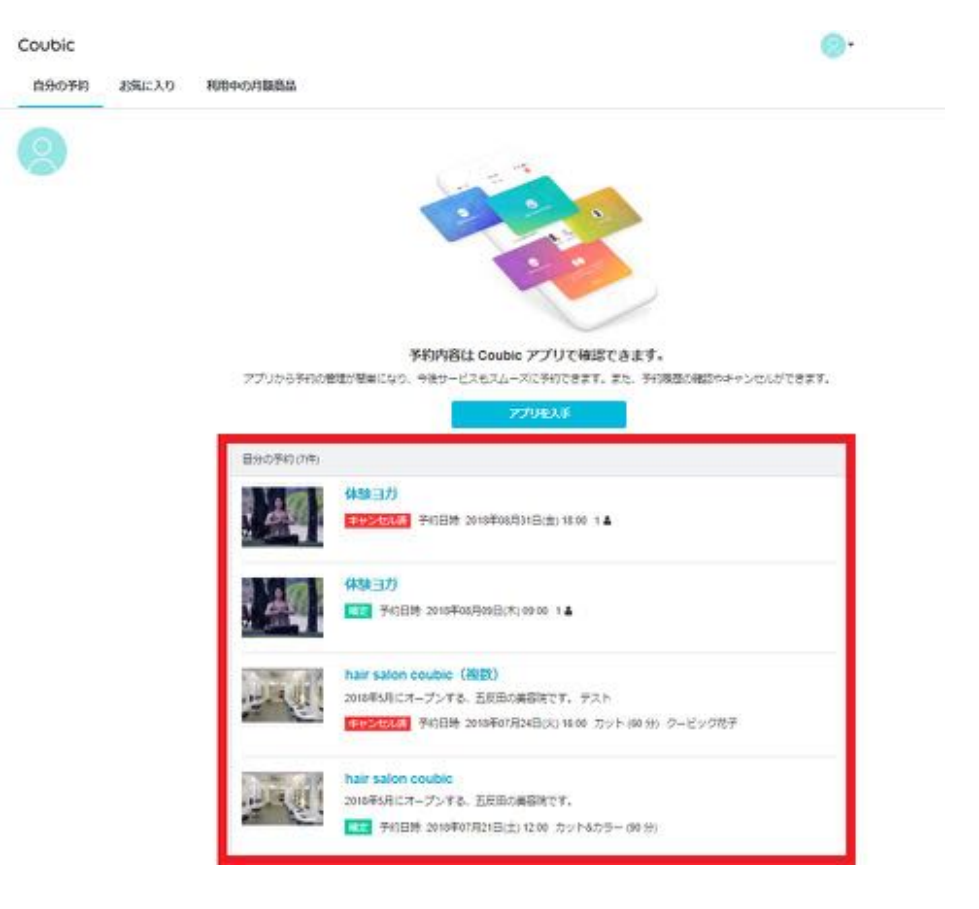

#### 2-2

内容を確認し、「キャンセルする」>本当にキャンセルしますか?で「OK」をクリック

| Coubic 🗾 | coubic<br>本面に予            | com の内容<br>的をキャンセルしますか?         |                   | • 53 |
|----------|---------------------------|---------------------------------|-------------------|------|
|          | 予約<br>21F8<br>〒1          | Productional Bellevin           | ок 44000 ¥10      |      |
|          | is minutes                | CONTRACTOR BUILDING             | HILLEY.           |      |
|          | 予約に開しての日<br>日間定要          | 産業項<br>そのCDAまで                  |                   |      |
|          | キャンセル                     | 平的目的まで                          |                   |      |
|          |                           |                                 | DE ARRETS PUNKATA | П    |
|          | 508055                    | Deno Maya                       |                   |      |
|          | 27-92                     | 1121                            |                   |      |
|          | PRIME                     | 10.01.0.10                      |                   |      |
|          | 展供書                       | U TEST Ner                      |                   |      |
|          | 1052                      | 2010/01/07/24/3(10) 09:00       |                   |      |
|          | 人間                        | 2                               |                   |      |
|          | LP                        |                                 |                   |      |
|          | of the state of the state | the second second second second |                   |      |

## 2-3 予約のキャンセル完了!

| Coubic      | +332                                           |                                                                                                    |
|-------------|------------------------------------------------|----------------------------------------------------------------------------------------------------|
| 予約をキャンセルしまい | U.R.                                           |                                                                                                    |
|             | 予約内容の確<br>以下の内容でご予約<br>数を変更する」を押い<br>ついてのお時い自わ | 1282<br>全張いております。予約日程や予約人数を変更するには、「日母を変更する」もしくは「日母・人<br>してください。キャンセルする場合は、「キャンセルする」ボタンを押してください。予約内容に<br>出ま、優供者までご道時ください。  |
|             | 予約に聞しての注<br>日経会連<br>キャンセル                      | (日本)<br>予約日時まで<br>予約日時まで                                                                                                  |
|             | 学約者の氏名<br>ステータス<br>予約内容<br>提供者<br>時間           | クービック はなこ<br>(オマンロル語)   ◎ 田中花子WS+リラックスヨガ (セット受講の方はごちら)   ※18 + 発来 Couck: Yoga Studie (クービックヨガスタジオ)   2018年09月12日(水) 12:00 |

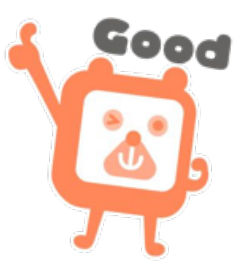

# 会員登録していない場合のキャンセル

2-1

【件名:○○様の予約が確定しました】メール内 <u>キャンセル・変更はこちらから</u>をクリック

| 糖の予約が確定しました (U TEST h                                                                                                    | ar]                                                                                                    |
|----------------------------------------------------------------------------------------------------|----------------------------------------------------------------------------------------------------|
| a                                                                                                    |                                                                                                    |
| 下記の通り、サービスの予約を確定しました。                                                                                                    |                                                                                                    |
| <ul> <li>ご予約内容</li> <li>ウービックサロン&gt;</li> <li>Main Statute community 18 275111</li> <li>カットもカラー (120 分 6,000 Fl)</li> </ul> |                                                                                                    |
| ● (Dim H)<br>U TEST heir                                                                                                    |                                                                                                    |
| • (H-H)(200)<br>00(H + 2(E) ((H) + 10:30 ~ 21:30                                                                            |                                                                                                    |
| <ul> <li>         を該換決込         <ul> <li></li></ul></li></ul>                                                               |                                                                                                    |
| m (cm)                                                                                                    |                                                                                                    |
| <ul> <li>↑↑∀×4,500 (20 m) ⊂ 00/7.</li> </ul>                                                                                | <b>法约查</b> 面-                                                                                                    |
| デザインカット&デザインカラー                                                                                                    | <ul> <li>・キャンセル・変更について (キャンセルポリシー によってけまったわりできない場合があります)</li> <li>08月31日 (金) 18:00 ~ 19:00 (予約人数: ) キャンセル・変更はこちらから</li> </ul> |
| ワービック総学<br>(3)-1234-5878<br>品川21年11月1日2-3-5                                                                                 | ・このメールは、予約システム - Coubic ( <del>タービック) になって記憶されている</del> す。<br>・このEメールアドレスは、配信専用です。このEメールアドレスに返信しないようお願い <mark>しま</mark> す。    |
|                                                                                                    |                                                                                                    |
| ●記字期<br>・キャンセル・皮索について(キャンセルボリシーC<br>すりシステム1でキャンセル<br>の(月13日)(月) Ne 30 - 21 (1) - 1 - 1 - 1 - 1 - 1 - 1 - 1 - 1 - 1 -        | よってはキャンセルできない場合があります。<br>ロデベージよりご用語ください<br>気とれています。<br>ールアドレスに消費しないようお熱、します。                                                  |

2-2

内容を確認し、「キャンセルする」>本当にキャンセルしますか?「 OK」をクリック

| Coubic 25772        | coublic.com の内容     本当に予約をキャンセルしますか?     ユー・ いれ                                                                                 |      |
|---------------------|----------------------------------------------------------------------------------------------------|------|
|                     | デボ<br>ロドボ<br>い、デ約内容についての2時に位わせる。他が形式てご後日ください。<br>デ約に詳してのは最早日<br>日和2年 予約日刊本で                                                     |      |
|                     | ΠΕ/ Απέσστο         Φτωσικο           Ρήθοσκο         Uero Maye           XP-9X         Ε           Ρήθοσκο         UB/ Λπέσστο |      |
|                     | 展示者 01557 hav<br>1952 2010년10년24(3)년) 06:00<br>大都 2                                                                             | Good |
| - <b>3</b> 予約のキャンセル | ·完了!                                                                                                    |      |

18

## 予約履歴の確認方法

クービックに会員登録をしている場合は、マイページにある「**自分の予約**」より、クービック上における、自分の予約履歴を閲覧することができます。

また、予約完了時にも「予約通知メール」が自動配信されておりますので、メール本 文からもご確認いただくことができます。

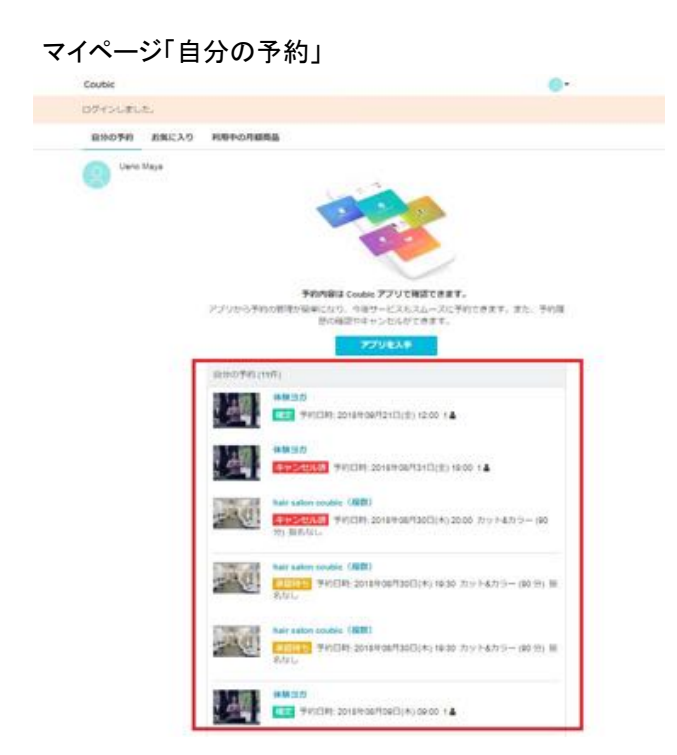

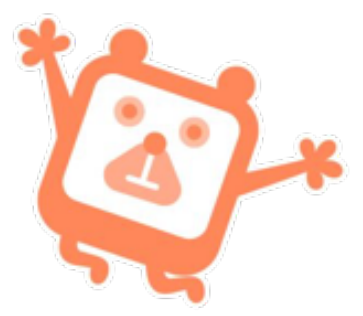

なお、以下の条件を満たす場合に「自分の予約」に反映されます。

·会員登録を行ったアカウントにログインした状態で、1回以上ネットから予約を行う

・会員登録を行ったアカウントにログインした状態で、E-mail 認証を行う

・会員登録を行ったアカウントにログインした状態で、予約を行う

#### ※予約履歴に自分の予約がない場合

クービックの会員登録を行ったアカウントにログインした状態でのご予約でない場合 は、マイページの「自分の予約」に記載されません。ご予約の際は、アカウントにログ インしてご予約をすると、自分の予約に反映されます。

予約履歴に記載がないご予約の確認、日程変更、キャンセルは、予約確定時に送ら れていますメールよりお願いします。

### キャンセル待ちについて

満席になった日程のご予約を、キャンセル待ちすることができます。 (キャンセル待ちができないご予約もあります。) 空きが出た場合、メールで通知されます。メール内リンク先より、ご自身で予約申し込 みをする必要があります。

## キャンセル待ち通知設定方法

2-1 日時の右側に表示されている「キャンセル通知設定」をクリック

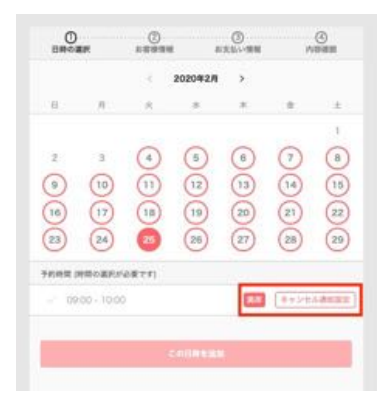

2-2 内容を確認し、姓・名・メールアドレスを入力し「設定する」をクリック

| 0<br>DROBR               | (2)<br>18988               | ()<br>87899           | 0     |
|--------------------------|----------------------------|-----------------------|-------|
| 京市が出来したら、日<br>メールが届きましたの | REMCメールアドレス<br>し、こ前自に自わせてる | いっと連載取らます。<br>2子的下さい。 |       |
| RR&R7962.                |                            | NGLIF.                |       |
| 業的した日時                   |                            |                       |       |
| 2020#2/925E(A)           | 09:00 - 10:00              |                       | Ewan- |
| a                        |                            |                       |       |
| クービック                    |                            |                       |       |
| 8                        |                            |                       |       |
| たろう                      |                            |                       |       |
| X=157FLX                 |                            |                       |       |
| coubic+taro@c            | oubic.com                  |                       |       |
|                          |                            |                       |       |
|                          | 1.00                       |                       |       |

2-3 キャンセル待ち通知設定済みの日程は、「通知設定済み」と表示されます

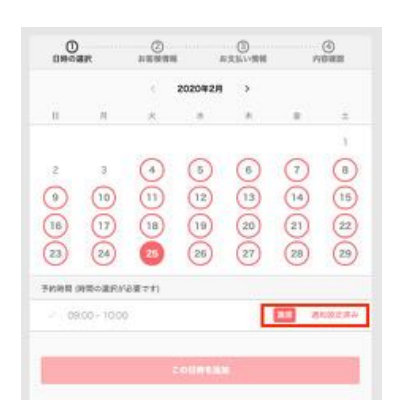

# 3. レビュー投稿

## レビューの投稿方法

予約時間が経過すると、レビューを投稿することができます。 他のお客様がご予約する際に参考となるようなご意見をお書きください。

#### 投稿方法

3-1

#### <u>ご予約時間から約1時間後</u>に配信されている【件名:〇〇でのご予約はいかがでした か?】メール内のリンクを開く

|   | P E P P X P E W O LOT Hair COC PARAVOR CORN                                                                             |
|---|----------------------------------------------------------------------------------------------------|
|   | J TEST hair «noreplygcouble.com»                                                                                        |
|   | 。<br>ワービック デスト 様                                                                                                    |
|   | J TEST hair のザービスに狙して良かった点など、レビュー投稿お願い致します。<br>#かのお客様の参考にさせてください。                                                       |
|   | ttps://coubic_com/nv/c40d993/236d5854b424180daac881f5                                                                   |
| - | ●ご予約内容                                                                                                    |
|   | 体験当力                                                                                                    |
|   | https://coubic.com/muena0619/381947                                                                                     |
|   | ●提供者                                                                                                    |
|   | U TEST hair                                                                                                    |
|   | ● 予約日時                                                                                                    |
|   | 09月06日 (木) 14:00 ~ 16:00                                                                                                |
| ł |                                                                                                    |
|   | al论事项                                                                                                    |
|   | <ul> <li>・このメールは、予約システム - Couble (クービック)によって配信されています。</li> <li>・このモメールアドレスは、配信専用です。このモメールアドレスに返信しないようお願いします。</li> </ul> |

クービックテフト さん、UTEST bair アのご予約けいかがアレキか2

3-2 評価をプルダウンより選択し、コメントを入力後、「投稿する」を選択。

| レビュー                                                   |                                                 |
|--------------------------------------------------------|-------------------------------------------------|
| 1948                                                   |                                                 |
| ****                                                   | *                                               |
| -4CKE                                                  |                                                 |
| ここにコメントを入力してくだ                                         | 10 V                                            |
| * レビュー投稿者を選名にする<br>注意事項                                |                                                 |
| <ul> <li>ほかのお客様の参考になる</li> <li>透偽の内容、訓練中傷、サ</li> </ul> | 3、具体的な感想をご投稿ください。<br>ビスに対する感覚的な批判を含む投稿はお控えください。 |
| <ul> <li>フライバシーや協人が特定</li> <li>実際と素離する内容を含む</li> </ul> | きも頃時はこ、塩人の増料を保着するような投稿はお捉えくたさい。<br>間はお控えください。   |
| <ul> <li>その他、昇社が適切でない<br/>がございます。</li> </ul>           | 利益した場合には、削減、非数次化、その危険社が適切と利益する対応を行うこと           |
| MILLIS                                                 |                                                 |

### ※初期設定は匿名投稿です

レビュー投稿画面の [**レビュー投稿者を匿名にする**] にチェックを入れると、匿名で 投稿されます。

#### 3-3 投稿完了!

| NIPIC             |                                                                                                    | O     |
|-------------------|----------------------------------------------------------------------------------------------------|-------|
| ューを送信しました。        |                                                                                                    |       |
| 予約                | 内容の確認                                                                                                    |       |
| 以下の<br>数を変<br>ついて | 内容でご予約を決いております。予約日後や予約人数を装置すること、「日標を装置する」もしくは「日標一人<br>便する」を呼してください、キャンセルする場合は、「キャンセルする」ボタンを押してください、予約内容に<br>心お話いらわせは、通知者までご達得ください、                                                                                                    |       |
| 70                | に関しての注意中語                                                                                                    |       |
| 日間<br>年十          | <b>度東 予約日時まで</b><br>ンセル 予約日時まで                                                                                                    |       |
|                   | COMMENTATION AND A CONTRACTOR                                                                                                    |       |
|                   | THE LEADER CONTRACTOR OF THE PROPERTY OF THE PROPERTY OF THE P |       |
| 予約者<br>2テー        | IDE ARCATO                                                                                                    |       |
| 子的内               | 審 印第三方                                                                                                    |       |
| 没供用               | UT[ST her<br>2016/EVA Bot State on the                                                                                                    |       |
| 人類                | 1                                                                                                    |       |
| LE                |                                                                                                    |       |
| 2945              |                                                                                                    |       |
|                   | *** *                                                                                                    |       |
| 382               | r-                                                                                                    |       |
| 100<br>100        | ててしたが、とておリラックスしながら体験できました。<br>は友達と一緒に行きたいと思います。                                                                                                    |       |
| * 1.4             | ビュー投稿書を測らにする                                                                                                    |       |
| 189               | 頃<br>ほかの古事像の参考になるよう、具体的な繁殖をご投稿ください。<br>書作の内容: 制味中華、ジービスに対する対応的な説明を含む投稿はお控えください。<br>プライバシーや個人が特定できる場所など、個人の権利を提案するような投稿はお控えください。<br>実際と通算する内容を含む投稿はお控えください。<br>その他、現社の通行でないと判断した場合には、削除、評数形化、その性却社が適切と判断する対応を行うこと<br>がございます。                                                                                                    |       |
|                   | ITA LEA-ENNISA                                                                                                    | So Go |
|                   |                                                                                                    |       |
|                   |                                                                                                    |       |
|                   |                                                                                                    |       |
|                   |                                                                                                    |       |

#### 投稿後は、以下のように掲載されます。

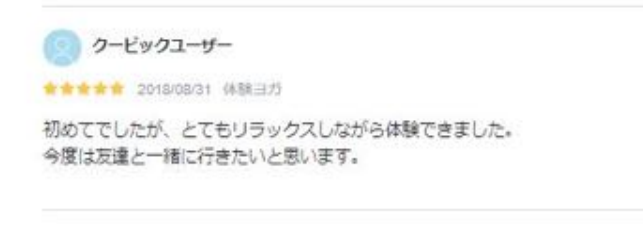

## 投稿済みレビューを編集する

ー度投稿されたレビューは、投稿後も内容を変更できます。 投稿内容を変更する場合は、レビュー投稿リンク (※1)を開き、内容を編集の上 [更新 する] ボタンをクリックしてください。

| 1 TU TO TO TO TO TO TO TO TO TO TO TO TO TO                           | 1. To                                                                                       |
|-----------------------------------------------------------------------|---------------------------------------------------------------------------------------------|
| אכאנ                                                                  |                                                                                             |
| 丁寧にカウンセリングしていただき                                                      | 仕上がりもとても満足しています。                                                                            |
| 6 レビュー投稿者を置名にする                                                       |                                                                                             |
| 生産事項  ・ほかのお客様の参考になるよう ・虚偽の内容、誤論中様、サービ ・プライバシーや個人が特定でき ・実施と毛軽する内容を含む投稿 | 具体的な堅想をご投稿ください。<br>Qに対する断定的は批判を含む投稿はお控えください。<br>8情報など、個人の権利を優害するような投稿はお控えください。<br>はお控えください。 |
| <ul> <li>その他、弊社が適切でないと判<br/>がございます。</li> </ul>                        | 6した場合には、削除、非表示化、その他弊社が適切と判断する対応を行うこと                                                        |

## 投稿済みレビューを削除する

ー度投稿されたレビューは、投稿後に削除することができます。投稿を削除する場合は、レビュー投稿リンク(※1)を開き、[レビューを削除する] ボタンをクリックしてください。

| レビュー                                                                                                  |                                                                                                    |       |
|----------------------------------------------------------------------------------------------------|----------------------------------------------------------------------------------------------------|-------|
| ****                                                                                                  |                                                                                                    |       |
|                                                                                                    |                                                                                                    |       |
| て年に始ましてもらい リラッ                                                                                        | ೮೯೫೦ರು.                                                                                                    |       |
| * レビュー投稿者を置名にする                                                                                       |                                                                                                    | .6    |
| 王原奏詞<br>・ 信かのお客様の参考にない<br>・ 虚偽の内容、説明中集、1<br>・ プライバシーや個人が物な<br>・ 実験と気貌する内容を含む<br>・ その他、弊社が感切でない<br>がごさ | う、最体的な振想をご投稿ください、<br>ビスに対する研想的な批判を含む投稿はお控えください。<br>きる情報など、個人の権利を保留するような投稿はお控えください。<br>気はお迎えください。<br>利託した場合には、前除、単数示化、その信頼社が適切と利用する内容を | 15522 |
| Rise VEA-BR                                                                                           | 3                                                                                                    |       |

X1

レビュー投稿リンクとは、<u>ご予約時間から約1時間後</u>に配信されている、件名【〇〇 でのご予約はいかがでしたか?】メール内のレビュー投稿画面の URLのことです。

## レビューの投稿内容について

来店後、利用した店舗/サービスへの感想をレビューとして投稿することができます。 レビューの投稿は、ご自身で予約し、実際に店舗/サービスを利用した方であれば誰 でも投稿することができます。投稿後は<u>すぐに</u>反映し掲載されます。投稿時の感想に 変化が生じた場合は、投稿を編集することができます。再投稿の場合も、すぐに反映 し掲載されます。

#### ※注意事項

・他のお客様の参考になるように、具体的な感想をご投稿ください。

・虚偽の内容、誹謗中傷、サービスに対する断定的な批判を含む投稿はお控えください。

・プライバシーや個人が特定できる情報など、個人の権利を侵害するような投稿はお 控えください。

・実態と乖離する内容を含む投稿はお控えください。

・その他、弊社が適切でないと判断した場合には、削除・非表示化、その他弊社が適切と判断する対応を行うことがございます。

レビューガイドライン**詳細**は、QRコードを読み取り、ヘルプ ページをご確認ください。

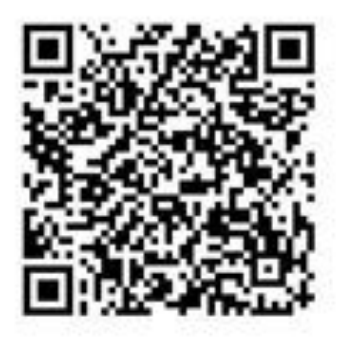

# 4. よくあるお問い合わせ

よくあるお問い合わせに関しては下記 QRコードを読み取り、ヘルプページをご参照 ください。

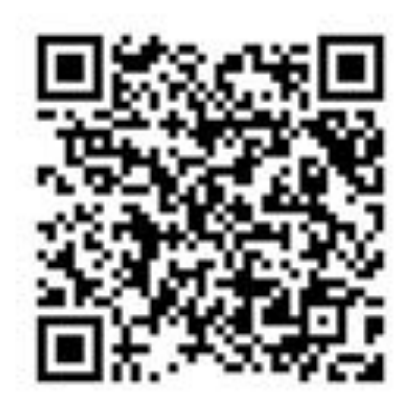

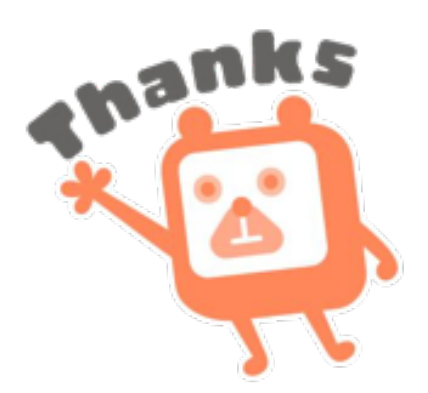